# Unveiling Success: A Comprehensive Guide to Checking BISE Multan 11th Result

In the educational journey of a student, each milestone achieved is a testament to their hard work and dedication. One such significant milestone for students in Pakistan is the announcement of their 11th-grade results by the Board of Intermediate and Secondary Education (BISE). For students in the Multan region, this momentous occasion brings anticipation and excitement as they eagerly await to see the fruits of their labour. In this article, we delve into the process of checking the **BISE Multan 11th result** and provide valuable insights for students, parents, and educators alike.

## Understanding BISE Multan:

Before diving into the specifics of checking the 11th-grade result, it's essential to understand the role and significance of BISE Multan. Established to regulate and supervise the intermediate and secondary education system in Multan and its affiliated regions, BISE Multan plays a pivotal role in conducting examinations and declaring results with fairness and transparency.

#### The Importance of 11th Grade Results:

The 11th-grade result holds immense importance in a student's academic journey. It serves as a crucial indicator of their academic performance and sets the stage for their future endeavours. Whether pursuing higher education or entering the workforce, a favourable outcome in the 11th-grade result opens doors to various opportunities and pathways for students.

## Step-by-Step Guide to Checking BISE Multan 11th Result:

Access the Official Website: The primary platform for checking BISE Multan results is the official website of BISE Multan (www.bisemultan.edu.pk).

Navigate to Result Section: Once on the website, locate the 'Result' section, which typically appears prominently on the homepage.

Select Examination Type: Within the Result section, choose the examination type, which in this case would be "Intermediate (Part I)".

Enter Roll Number: Enter the roll number provided on the examination admit card in the designated field.

Submit and View Result: After entering the roll number, click on the 'Submit' button to view the result.

Save or Print Result: Upon viewing the result, students can save a digital copy or print it for future reference.

## Tips for Students:

Stay Calm and Positive: Waiting for exam results can be nerve-wracking, but maintaining a positive attitude can help alleviate stress.

Plan Ahead: Regardless of the outcome, have a plan in place for the next steps, whether it involves further studies or exploring career options.

Seek Guidance: Don't hesitate to seek guidance from teachers, counsellors, or mentors for assistance in interpreting the results and planning for the future.

#### Importance of Family Support:

Family support plays a vital role in navigating the ups and downs of academic life. Parents and guardians are encouraged to provide encouragement and reassurance to their children during this time. Celebrating achievements and offering support during setbacks fosters a positive learning environment and instils confidence in students to overcome challenges.

#### Conclusion:

The announcement of BISE Multan 11th result marks a significant milestone in the academic journey of students in the region. By following the step-by-step guide outlined in this article, students can easily access their results and plan their next steps accordingly. Remember, success is not solely determined by exam results but by the determination, perseverance, and passion that drive individuals to pursue their goals. As students await their results, let them embrace the journey of learning and growth, knowing that each experience contributes to their personal and academic development.